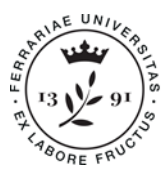

Ufficio Supporto Trasversale Dipartimenti Cona e Segreteria delle Scuole di Specializzazione Università degli Studi di Ferrara Meta Struttura Medico - Chimica via Aldo Moro,8 • 44124 Cona (FE) scuole.specializzazione@unife.it 0532 293197 www.unife.it/msmc/cona

Questa guida ha lo scopo di illustrare la procedura da seguire per effettuare la registrazione al portale di Ateneo al fine di eseguire l'iscrizione al concorso a cui si intende partecipare.

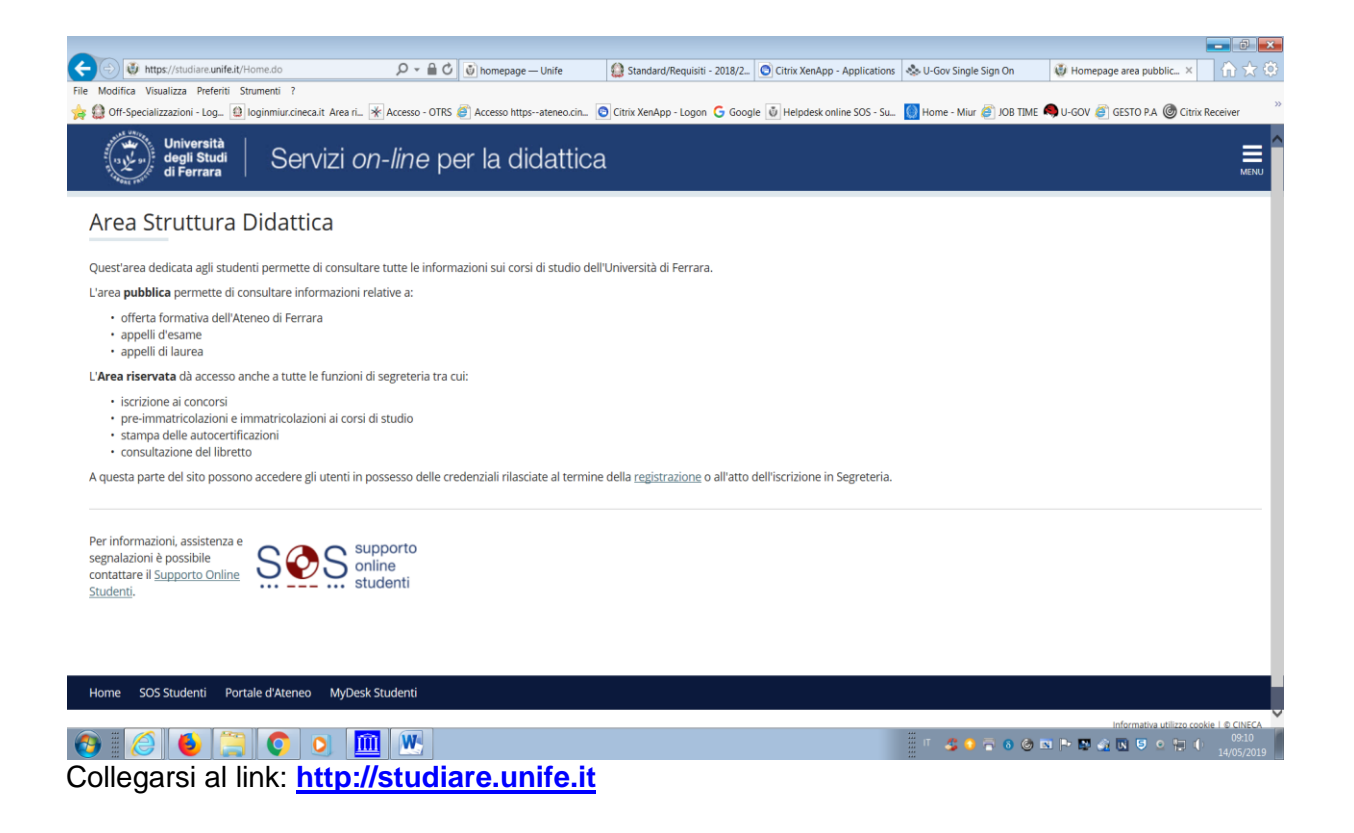

Cliccare su "MENU" in alto a destra.

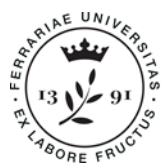

Ufficio Supporto Trasversale Dipartimenti Cona e Segreteria delle Scuole di Specializzazione Università degli Studi di Ferrara Meta Struttura Medico - Chimica via Aldo Moro,8 • 44124 Cona (FE) scuole.specializzazione@unife.it 0532 293197 www.unife.it/msmc/cona

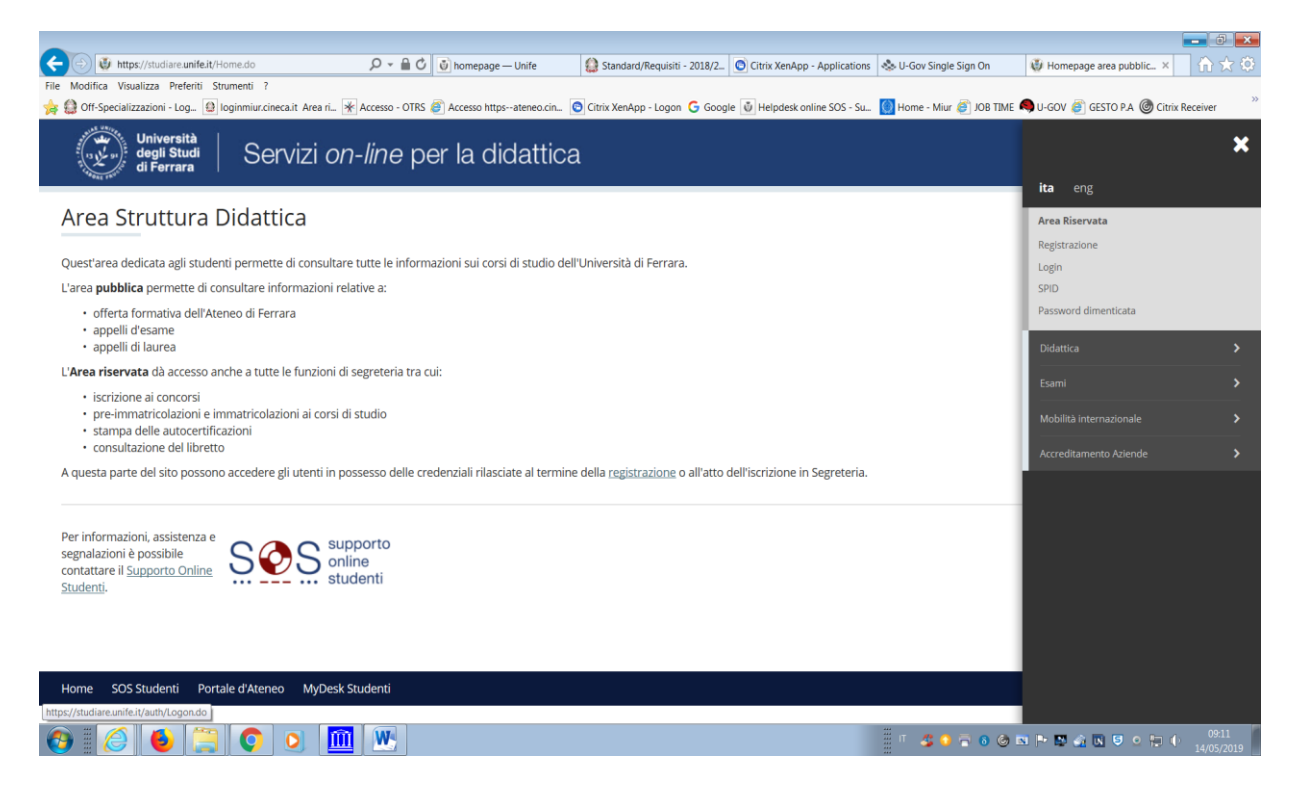

Presupposto per la compilazione on line della domanda di ammissione alla prova è la registrazione del candidato al sito (è indispensabile avere installato sul PC il programma "ACROBAT READER" scaricabile gratuitamente dal sito: <u>http://www.adobe.it</u>).

Prima di iniziare la procedura di registrazione si raccomanda di tenere a portata di mano un documento d'identità ed il proprio codice fiscale. Il candidato extracomunitario equiparato dovrà avere a portata di mano anche il permesso di soggiorno.

Se sei già in possesso di credenziali SPID puoi semplificare il processo di registrazione.

Vai all'apposita sezione REGISTRAZIONE CON SPID.

La registrazione con SPID (Sistema Pubblico di Identità Digitale) permette di recuperare i propri dati anagrafici direttamente dal fornitore dell'identità digitale (es. PosteID, TIM, Infocert, Aruba, Sielte, SpidItalia, ...) senza doverli inserire nuovamente nella piattaforma. Selezionando la voce "SPID" nel menù a destra, apparirà la seguente maschera. Clicca su "ENTRA CON SPID" selezionando dalla lista il tuo fornitore di credenziali SPID.

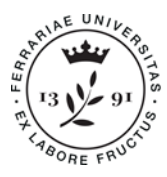

Ufficio Supporto Trasversale Dipartimenti Cona e Segreteria delle Scuole di Specializzazione Università degli Studi di Ferrara Meta Struttura Medico - Chimica via Aldo Moro,8 • 44124 Cona (FE) scuole.specializzazione@unife.it 0532 293197 www.unife.it/msmc/cona

| er accedere a questa parte del sito devi farti riconoscere,                                                                     | Oppure:                |
|----------------------------------------------------------------------------------------------------|------------------------|
| serendo il tuo nome utente e la tua password.                                                                                   |                        |
| ttenzione:                                                                                                    | Entra con SPID         |
| in caso di nuova registrazione o modifica password potrebber<br>ssere necessari fino a 5 minuti affinchè le modifiche siano rec | ro                     |
| al sistema;                                                                                                    |                        |
| dopo 5 tentativi di accesso con password errata l'account ute<br>errà automaticamente disabilitato per 60 minuti.               | inte InfoCert I        |
| username                                                                                                    |                        |
| password                                                                                                    | Poste ID NJOVO<br>sped |
| Non ricordare l'accesso                                                                                                    | arobalit               |
| Rimuovi l'autorizzazione a rilasciare<br>tue informazioni a questo servizio                                                     |                        |
| Accedi                                                                                                    | TIM id                 |
|                                                                                                    | Maggiori informazioni  |
|                                                                                                    |                        |

Non avendo le credenziali SPID o non essendo già registrati al sito (ad esempio perché si è già stati iscritti ad altro corso di studio presso l'Ateneo di Ferrara) il candidato dovrà effettuare la registrazione cliccando su "REGISTRAZIONE" ed inserendo tutte le informazioni richieste.

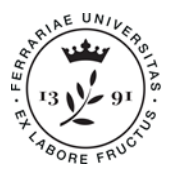

Ufficio Supporto Trasversale Dipartimenti Cona e Segreteria delle Scuole di Specializzazione Università degli Studi di Ferrara Meta Struttura Medico - Chimica via Aldo Moro,8 • 44124 Cona (FE) scuole.specializzazione@unife.it 0532 293197 www.unife.it/msmc/cona

| Università<br>degli Studi<br>di Ferrara<br>Registrazione We                 | Servizi <i>on-line</i> per la didattica<br>b                                                                                                |                                         |                        |                              |                                              |
|-----------------------------------------------------------------------------|----------------------------------------------------------------------------------------------------|-----------------------------------------|------------------------|------------------------------|----------------------------------------------|
| ttraverso le pagine seguenti potra<br>ccedere ai servizi offerti. Le inforn | ii procedere con la registrazione al sito. Al termine ti saranno conse<br>nazioni che ti verranno richieste le trovi nell`elenco qui sotto: | egnati un nome utente e un codice di ad | cesso che ti permetter | ranno di accedere al sistema | per modificare i tuoi dati e<br>Legenda:     |
| Attività                                                                    | Sezione                                                                                                    |                                         | Info                   | Stato                        |                                              |
| A - Registrazione web                                                       |                                                                                                    |                                         |                        | Ä                            | Informazioni                                 |
|                                                                             | Godios Fiscala                                                                                                    |                                         |                        | <u>×</u>                     | Sezione in lavorazione o<br>aperta           |
|                                                                             |                                                                                                    |                                         |                        |                              | Sezione bloccata, si attiver                 |
|                                                                             | Dati Personali                                                                                                    |                                         | 0                      |                              | al completamento delle<br>sezioni precedenti |
|                                                                             | Indirizzo Residenza                                                                                                    |                                         | 0                      |                              | Sezione correttamente                        |
|                                                                             | Indirizzo Domicilio                                                                                                    |                                         | 0                      |                              | completata                                   |
|                                                                             | Recapito                                                                                                    |                                         |                        | <b>P</b>                     |                                              |
|                                                                             | Scelta Password                                                                                                    |                                         | 0                      | <b>P</b>                     |                                              |
|                                                                             | Riepilogo Registrazione Utente                                                                                                    |                                         | 0                      |                              |                                              |
|                                                                             | Riepilogo Credenziali                                                                                                    |                                         |                        | Ĥ                            |                                              |
| Registrazione Web                                                           |                                                                                                    |                                         |                        |                              |                                              |

Inserire nell'area registrazione i dati anagrafici richiesti.

Come prima cosa verrà richiesto l'inserimento del proprio **CODICE FISCALE**, occorre quindi averlo a portata di mano durante la procedura di registrazione.

Al termine dell'inserimento dei dati anagrafici la procedura richiede la definizione di una **PASSWORD** di accesso da parte del candidato.

Al termine della registrazione, dopo una pagina di riepilogo e conferma dei dati inseriti, vengono visualizzate le chiavi di accesso (**nome utente e password**), che serviranno per i collegamenti (*login*) futuri. E' consigliata la **STAMPA DEL PROMEMORIA** per conservare le credenziali di accesso.

<u>Terminata la fase di registrazione</u> il candidato dovrà cliccare sull'icona del menù in alto a destra ed effettuare, cliccando sulla area "AREA REGISTRATO", <u>l'iscrizione al test di ammissione</u> relativa alla Scuola a cui si deve immatricolare, es:

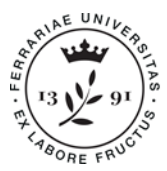

Ufficio Supporto Trasversale Dipartimenti Cona e Segreteria delle Scuole di Specializzazione Università degli Studi di Ferrara Meta Struttura Medico - Chimica via Aldo Moro,8 • 44124 Cona (FE) scuole.specializzazione@unife.it 0532 293197 www.unife.it/msmc/cona

| Attps://unife.esse3.pp.cineca.it/a                                              | uth/studente/Admission/B; 🔎 👻 🖨 🖒 💽 h                                                      | omenane — Unife O Citrix XenApp - Applicatio        | ns 🖉 Lista Processi in Sos                                   | neso. U., X     |                 | <b>ا</b>                                                |
|---------------------------------------------------------------------------------|--------------------------------------------------------------------------------------------|-----------------------------------------------------|--------------------------------------------------------------|-----------------|-----------------|---------------------------------------------------------|
| Modifica Visualizza Preferiti Strumenti                                         | 7                                                                                          |                                                     |                                                              |                 | -               |                                                         |
| 🗿 Off-Specializzazioni - Log 😫 loginmi                                          | iur.cineca.it Area ri 🔺 Accesso - OTRS 🍘 Acc                                               | cesso httpsateneo.cin 🧿 Citrix XenApp - Logon G Goo | gle 🖞 Helpdesk online SOS - :                                | Su 😡 Home - Miu | ur 🍯 JOB TIME 🖣 | U-GOV 🧉 GESTO P.A 🎯 Citrix Receiver                     |
| AMBIENTE DI TEST                                                                |                                                                                            |                                                     |                                                              |                 |                 | >                                                       |
| degli Studi<br>di Ferrara                                                       | Servizi <i>on-line</i> per l                                                               | a didattica                                         |                                                              |                 |                 | PALLINO PINCO                                           |
| ista Processi in Sc                                                             | ospeso                                                                                     |                                                     |                                                              |                 |                 | Area Riservata                                          |
| Lista averagai                                                                  |                                                                                            |                                                     |                                                              |                 |                 | Logout                                                  |
|                                                                                 |                                                                                            |                                                     |                                                              |                 |                 | Cambia Password                                         |
| Seleziona                                                                       | Descrizione                                                                                |                                                     | Info                                                         | Stato           |                 | Area Registrato                                         |
| 0                                                                               | Iscrizione Concorsi                                                                        |                                                     | 0                                                            | ×               |                 | Anagrafica                                              |
| Completa il processo selezionato                                                | Annulla il processo selezionato                                                            |                                                     |                                                              |                 |                 | Titoli di studio                                        |
|                                                                                 |                                                                                            |                                                     |                                                              |                 | -               | Pagamenti                                               |
|                                                                                 |                                                                                            |                                                     |                                                              |                 |                 | Test di Ammissione                                      |
|                                                                                 |                                                                                            |                                                     |                                                              |                 | _               | Test di Orientamento                                    |
| ome SOS Studenti Portale d'A                                                    | teneo MyDesk Studenti                                                                      |                                                     |                                                              |                 |                 | Esami di Stato                                          |
|                                                                                 |                                                                                            |                                                     |                                                              |                 |                 |                                                         |
|                                                                                 |                                                                                            |                                                     |                                                              |                 |                 | Domanda Convalida Esami                                 |
|                                                                                 |                                                                                            |                                                     |                                                              |                 |                 | Immatricolazione                                        |
|                                                                                 |                                                                                            |                                                     |                                                              |                 |                 | Riduzione tasse                                         |
|                                                                                 |                                                                                            |                                                     |                                                              |                 |                 | Canali tematici                                         |
| /unife.esse3.pp.cineca.it/auth/studente/Adr                                     | mission/BachecaAmmissione.do                                                               |                                                     |                                                              | ***             | _               | Dichiarazioni invalidità/Uandican/DSA                   |
| Modifica Visualizza Preferiti Strumenti     Off-Specializzazioni - Log.    Def. | hecklist/ListaProcessiPende 🔎 🖌 🗋 🕑 ho<br>?<br>ur.cineca.it Area ri 😿 Accesso - OTRS 🍘 Acc | omepage — Unife Citrix XenApp - Application         | ns 🖉 Iscrizione Concorsi, U<br>gle 🖞 Helpdesk online SOS - S | Iniversi ×      | . 🥃 Job Time 🗬  | U-GOV 🍠 GESTO P.A. 🎯 Citrix Receiver                    |
| MBIENTE DI TEST                                                                 |                                                                                            |                                                     |                                                              |                 |                 |                                                         |
| degli Studi<br>di Ferrara                                                       | Servizi <i>on-line</i> per la                                                              | a didattica                                         |                                                              |                 |                 | MEN                                                     |
| scrizione Concorsi                                                              | i                                                                                          |                                                     |                                                              |                 |                 |                                                         |
| traverso le pagine seguenti sarà po                                             | ssibile effettuare l'iscrizione ad un conco                                                | rso di ammissione.                                  |                                                              |                 |                 | Legenda:                                                |
| - Scelta del concorso                                                           |                                                                                            | Sezione                                             |                                                              | info            | Stato           | Informazioni                                            |
| sector der concol 30                                                            |                                                                                            | Informazioni                                        |                                                              |                 |                 | Sezione in lavorazione o                                |
|                                                                                 |                                                                                            | Scelta tipologia corso                              |                                                              |                 | ~               | aperta                                                  |
|                                                                                 |                                                                                            | Selezione concorso                                  |                                                              | 0               | -               | Sezione bloccata, si attiverà<br>al completamento delle |
|                                                                                 |                                                                                            | Inserimento Codice Autorizzazione                   |                                                              | 0               | 0               | sezioni precedenti                                      |
|                                                                                 |                                                                                            | Conferma                                            |                                                              | 0               | 8               | Sezione correttamente<br>completata                     |
| - Inserimento o modifica documen                                                | to di identità                                                                             |                                                     |                                                              | 0               | 0               |                                                         |
|                                                                                 |                                                                                            | Pagina elenco Documenti di Identità pre             | esentati                                                     | 0               |                 | -                                                       |
| - Conferma iscrizione al concorso                                               |                                                                                            |                                                     |                                                              | 0               |                 | -                                                       |
|                                                                                 |                                                                                            | Preferenze                                          |                                                              | 0               |                 | -                                                       |
|                                                                                 |                                                                                            | Preferenze percorso di studio                       |                                                              | 0               |                 | -                                                       |
|                                                                                 |                                                                                            | Preterenze sedi                                     |                                                              | 0               |                 |                                                         |
|                                                                                 |                                                                                            | Preferenze inigue                                   |                                                              |                 |                 | -                                                       |
| / 🥖 🚯 📜 🕻                                                                       | ) 🔉 🔟 💌                                                                                    | Preferenze borse di studio                          |                                                              |                 | 8 6 8           | ▶ 🖬 🏤 🖪 🤤 으 🔚 (↓ 12:27<br>30/05/20                      |

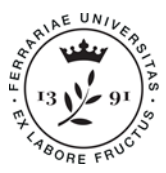

Ufficio Supporto Trasversale Dipartimenti Cona e Segreteria delle Scuole di Specializzazione Università degli Studi di Ferrara Meta Struttura Medico - Chimica via Aldo Moro,8 • 44124 Cona (FE) scuole.specializzazione@unife.it 0532 293197 www.unife.it/msmc/cona

| <b>(</b> | 🛞 🙋 https://unife.esse3.pp.cineca.it/checklist/ListaProcessiPende 🔎 👻 🗎 🕑 👿 homepage —                                                   | Unife Citrix XenApp - Appli       | 😫 News - lista         | 🧠 U-GOV                  | 🩆 Università di    | UNIFE 🖉 Iscrizione Concorsi, × 🛚 🏠 🛣                                                                            |
|----------|----------------------------------------------------------------------------------------------------|-----------------------------------|------------------------|--------------------------|--------------------|----------------------------------------------------------------------------------------------------|
|          | Modifical Visualizza Preferiti Strumenti /<br>🕼 Off-Specializzazioni - Log 😰 loginmiur.cineca.it Area r 😿 Accesso - OTRS 🎒 Accesso https | ateneo.cin 💿 Citrix XenApp - Logo | n Ġ Google 빈 Helpdes   | sk online SOS - Su 🚺 Hor | ne - Miur 🧉 JOB TI | IME 🔍 U-GOV 🧃 GESTO P.A 🕲 Citrix Receiver »                                                                     |
|          | A - Scelta del concorso                                                                                                    |                                   |                        |                          | 0 🗸                | Informazioni                                                                                                    |
|          |                                                                                                    | Informazioni                      |                        |                          | 0 🗸                | Sezione in lavorazione o                                                                                        |
|          |                                                                                                    | Scelta tipologia corso            |                        |                          | 0 🗸                | A Sezione bloccata si attiverà                                                                                  |
|          |                                                                                                    | Selezione concorso                |                        |                          | <b>()</b>          | al completamento delle                                                                                          |
|          |                                                                                                    | Conferma                          |                        |                          | <b>()</b>          | Sezione correttamente                                                                                           |
|          | B - Inserimento o modifica documento di identità                                                                                         |                                   |                        |                          | 0 🗸                | Sezione correctamente<br>completata                                                                             |
|          |                                                                                                    | Pagina elenco Documenti di lo     | lentità presentati     |                          | 0 🗸                | P                                                                                                    |
|          | C - Conferma iscrizione al concorso                                                                                                    |                                   |                        |                          | 0 🗸                | **************************************                                                                          |
|          |                                                                                                    | Scelta categoria amministrativ    | a ed ausili invalidità |                          | 0 🗸                | P                                                                                                    |
|          |                                                                                                    | Conferma                          |                        |                          | 0 🗸                | P                                                                                                    |
|          | D - Inserimento o modifica delle dichiarazioni di invalidità                                                                             |                                   |                        |                          | 0 🗸                | P                                                                                                    |
|          |                                                                                                    | Pagina elenco Dichiarazioni di    | Invalidità presentate  |                          | 0 🖌                | P                                                                                                    |
|          | E - Titoli di accesso                                                                                                    |                                   |                        |                          | 1                  | 3                                                                                                    |
|          |                                                                                                    | Dettaglio Titoli di Accesso       |                        |                          | 1                  | 2                                                                                                    |
|          | F - Dichiarazione eventuali titoli di valutazione                                                                                        |                                   |                        |                          | 0                  | à                                                                                                    |
|          |                                                                                                    | Dettaglio titoli e documenti pe   | er la valutazione      |                          | 1                  | <u>à</u>                                                                                                    |
|          |                                                                                                    | Conferma                          |                        |                          | 1                  | à la companya da companya da companya da companya da companya da companya da companya da companya da companya d |
|          | G - Questionari richiesti prima della conferma dell'ammissione                                                                           |                                   |                        |                          | 0                  | à la companya da companya da companya da companya da companya da companya da companya da companya da companya d |
|          |                                                                                                    | Selezione questionario da con     | npilare                |                          | 1                  |                                                                                                    |
|          | H - Azione per la scelta del turno di svolgimento della prova                                                                            |                                   |                        |                          | 0                  |                                                                                                    |
| (        | ) 🛛 🙆 🔄 👩 👩 🕅 🕅                                                                                                    | Selezione della prova con turr    | in.                    | Ξ п 🐌                    | A 0 0 0 0          |                                                                                                    |

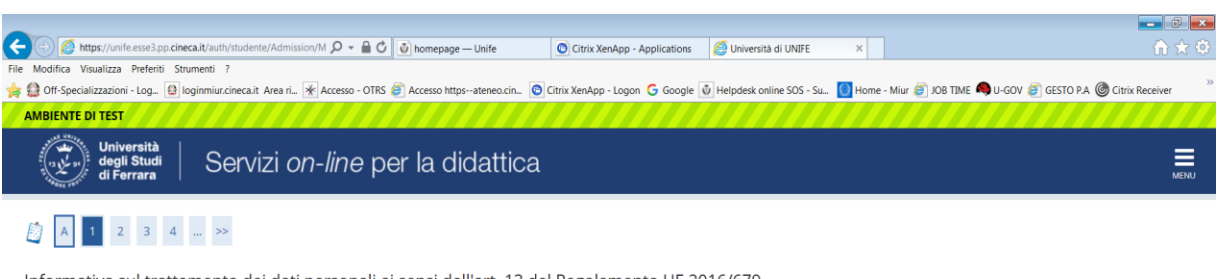

Informativa sul trattamento dei dati personali ai sensi dell'art. 13 del Regolamento UE 2016/679

Prima di proseguire ti invitiamo a prendere visione dell'<u>Informativa in materia di trattamento dei dati personali</u> ai sensi dell'articolo 13 del Regolamento UE 2016/679. Cliccando sul tasto **AVANTI** l'utente dichiara di aver ricevuto, letto e compreso le informazioni in materia di trattamento dei dati personali.

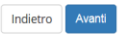

Home SOS Studenti Portale d'Ateneo MyDesk Studenti

Informativa utilizzo cookie | © CINECA

💿 🧭 ڬ 📜 💿 🗵

Г 🕠 🖶 🚳 🎯 🛤 Þ 🔛 🍙 🔃 🛡 🗢 🏣 🌓 12:30 30/05/2019

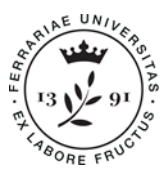

Ufficio Supporto Trasversale Dipartimenti Cona e Segreteria delle Scuole di Specializzazione

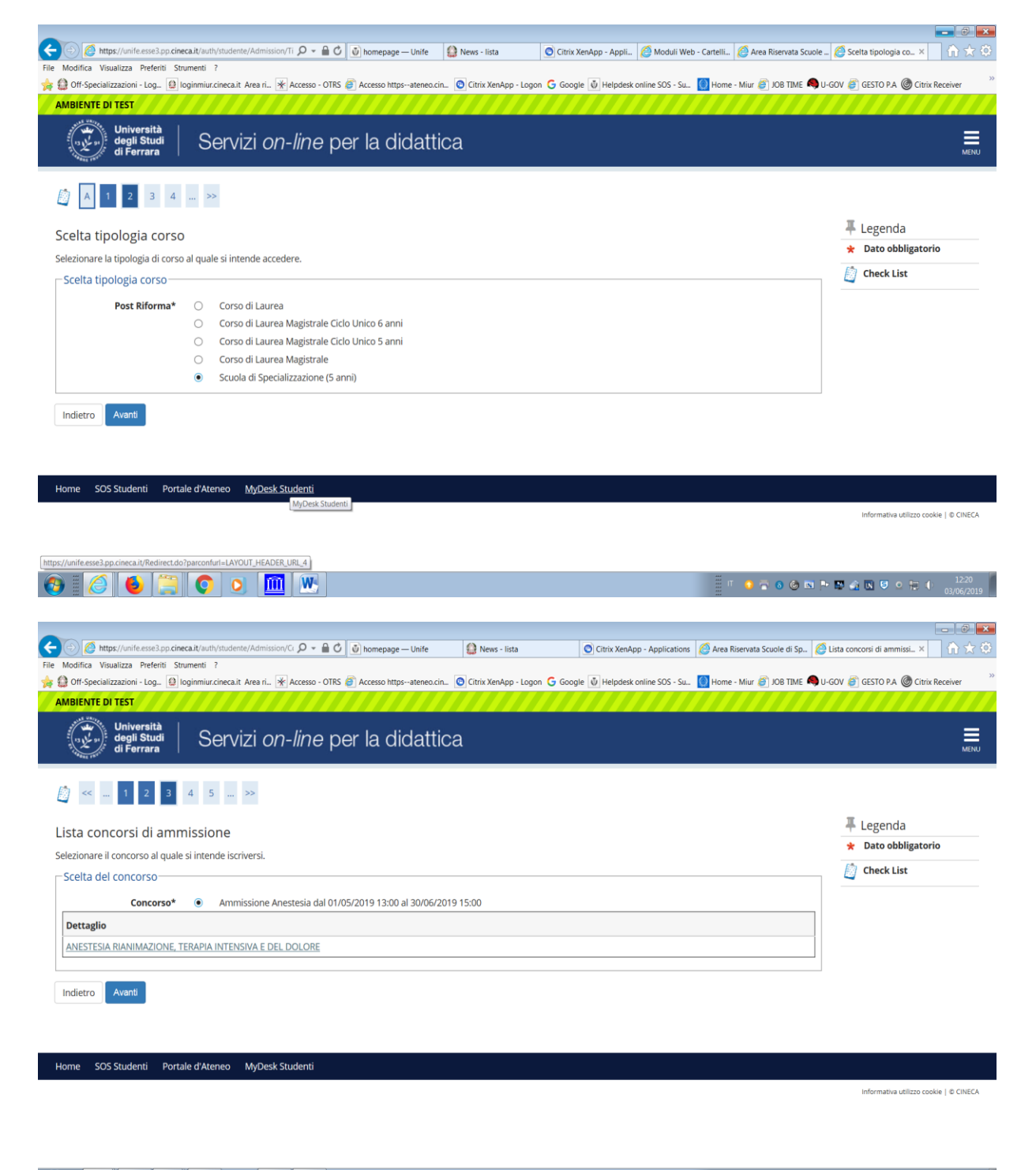

💽 🥖 🍯 🍔 💽 🔟 💌

🗏 🗉 💁 🛜 🔕 🙆 🖿 🏲 🕎 🏤 💽 🗢 🏣 🌵 13:47

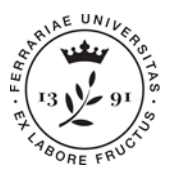

Ufficio Supporto Trasversale Dipartimenti Cona e Segreteria delle Scuole di Specializzazione

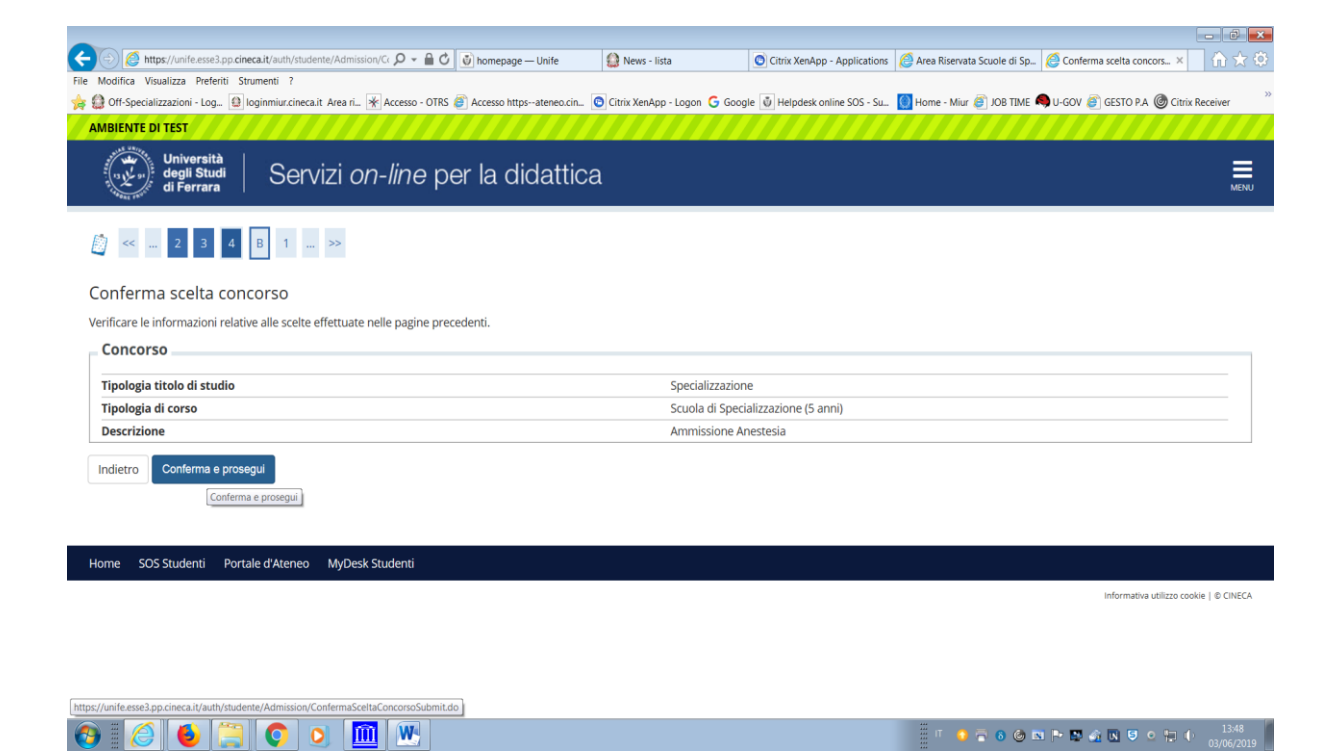

Inserire il documento di identità (qualora l'operazione non fosse già stata effettuata)

|                                                                                                    |                             |                             | - C 🗙           |
|----------------------------------------------------------------------------------------------------|-----------------------------|-----------------------------|-----------------|
| < 💬 🖉 https://unife.esse3.pp.cineca.it/auth/AddressBook/ABDock 🔎 🖌 🔒 🖒 🕑 homepage — Unife 🔹 News - lista 💿 Citrix XenApp - Applications                                                                                                    | Area Riservata Scuole di Sp | 🤗 Università di UNIFE 🛛 🛛 🛛 |                 |
| File Modifica Visualizza Preferiti Strumenti ?                                                                                                    |                             |                             | >>              |
| 🙀 😫 Off-Specializzazioni - Log 😫 loginmiur.cineca.it Area ri 🔆 Accesso - OTRS 🖉 Accesso httpsateneo.cin 💿 Citrix XenApp - Logon Ğ Google 🐧 Helpdesk online SOS - Su                                                                                                    | 😡 Home - Miur 🥃 JOB TIME 🖣  | 🍤 U-GOV 🎒 GESTO P.A 🎯 Citri | x Receiver      |
| AMBIENTE DI TEST                                                                                                    |                             |                             |                 |
| università degli studi di Ferrara Servizi <i>on-line</i> per la didattica                                                                                                    |                             |                             | MENU            |
| A model in the second second secon |                             |                             |                 |
| Documenti di identità                                                                                                    |                             | 🐺 Legenda                   |                 |
| In questa paeina viene visualizzato l'elenco dei documenti d'identità inseriti precedentemente. El possibile inserime uno puovo solo se i precedenti risultano                                                                                                    | scaduti                     | Check List                  |                 |
| - Documenti di identità presentati                                                                                                    |                             |                             |                 |
|                                                                                                    |                             |                             |                 |
|                                                                                                    |                             |                             |                 |
| Inserisci Nuovo Documento di Identità                                                                                                    |                             |                             |                 |
| Indietro Prosegui                                                                                                    |                             |                             |                 |
| Home SOS Studenti Portale d'Ateneo MyDesk Studenti                                                                                                    |                             |                             |                 |
|                                                                                                    |                             | Informativa utilizzo co     | okie   © CINECA |
|                                                                                                    |                             |                             |                 |
|                                                                                                    |                             |                             |                 |
|                                                                                                    |                             |                             |                 |
|                                                                                                    |                             |                             |                 |
| https://unife.ese3.pp.cineca.it/auth/AddressBook/ABDocidentitaStartInsertInProc.do                                                                                                    | ***                         |                             | 12.40           |
|                                                                                                    | П 😏 🗟 🎯 🖻                   | 1 P 🗳 🎪 🖪 🔍 🗐 🤅             | 03/06/2019      |
|                                                                                                    |                             |                             |                 |

Cliccare su "INSERIRE NUOVO DOCUMENTO"

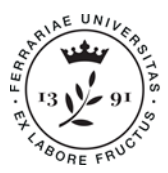

Ufficio Supporto Trasversale Dipartimenti Cona e Segreteria delle Scuole di Specializzazione

| Off-Specializzazioni - Log                                                                                                    | umenti (<br>aniamiur rinara it Area ri 😹 Accesso - OTES 🖉 Accesso https:atanan cin 🛛 Citrix YanAnn - Lonon 🕞 Gongla 🕼 Halpdark onlina SOS - Su 🚺 Homa - Miur 🖓                                                                                                    | -                                                                                                    | cou 🔊 creto o 1 🙆                                                                                          | Citrix Deceiver                                                                                                    |
|----------------------------------------------------------------------------------------------------|----------------------------------------------------------------------------------------------------|----------------------------------------------------------------------------------------------------|----------------------------------------------------------------------------------------------------|----------------------------------------------------------------------------------------------------|
|                                                                                                    | ugininiarceneear. Area n 👔 Accesso - on s 🦢 Accesso intigs- areneo cin 💟 chaix Arenepp - togon 🕤 Google 💽 helpaesk on me 503 - 3a 🔯 home - mai 🦢                                                                                                    | JOB TIME 🧠 U-                                                                                                    | GOV 😂 GESTO P.A 🌚                                                                                          | Citilix Receiver                                                                                                    |
| IMBIENTE DI TEST                                                                                                    |                                                                                                    |                                                                                                    |                                                                                                    |                                                                                                    |
| Università<br>degli Studi<br>di Ferrara                                                                                                    | Servizi on-line per la didattica                                                                                                    |                                                                                                    |                                                                                                    | MENU                                                                                                    |
| 🛐 < 4 B 1                                                                                                    | C 1 >>                                                                                                    |                                                                                                    | _                                                                                                    |                                                                                                    |
| Jocumenti di identità                                                                                                    | à                                                                                                    |                                                                                                    | Legenda                                                                                                    | ataria                                                                                                    |
| n questa pagina viene visualizz                                                                                                    | ato il modulo per l'inserimento o la modifica dei dati del documento d'identità                                                                                                    |                                                                                                    | Check List                                                                                                 | atorio                                                                                                    |
| Documento d' Identità —                                                                                                    |                                                                                                    |                                                                                                    |                                                                                                    |                                                                                                    |
| Tipo documento*                                                                                                    |                                                                                                    | ~                                                                                                    |                                                                                                    |                                                                                                    |
| Numero*                                                                                                    |                                                                                                    |                                                                                                    |                                                                                                    |                                                                                                    |
| Rilasciato da*                                                                                                    |                                                                                                    |                                                                                                    |                                                                                                    |                                                                                                    |
| Data Rilascio*                                                                                                    |                                                                                                    |                                                                                                    |                                                                                                    |                                                                                                    |
|                                                                                                    | (PRALILII.n.aaga)                                                                                                    |                                                                                                    |                                                                                                    |                                                                                                    |
| Data Scadenza Validità*                                                                                                    | (eg/mm/aaaa)                                                                                                    | =                                                                                                    |                                                                                                    |                                                                                                    |
| N                                                                                                    | (Paniningges)                                                                                                    |                                                                                                    |                                                                                                    |                                                                                                    |
| Nazione*                                                                                                    | digita per ricercare                                                                                                    | Ţ                                                                                                    |                                                                                                    |                                                                                                    |
| Image: Constraint of the set of the se                                                                                                    | Rcalt/AddressBook/ABDockd Ø • @ C @ homepage - Unife Rcalt/AddressBook/ABDockd Ø • @ C @ homepage - Unife Rcalt/AddressBook/ABDockd Ø • @ C @ Area Riservata Sci                                                                                                    | 0 🙆 🗈 🏴                                                                                                    | università di UNIFE                                                                                        | 13:52<br>03/06/20<br>× ∩ ☆                                                                                                    |
| Image: State State                                                                                                    | Image: Control ABDocks       Image: Control ABDocks       I                                                                                                    | o o E P                                                                                                    | Università di UNIFE                                                                                        | 13-52<br>03/06/20<br>× 0                                                                                                    |
| Image: Second Second                                                                                                    | Image: State of the state of the state                      | 0 2 N P                                                                                                    | Università di UNIFE<br>GOV 💣 GESTO P.A 🎯                                                                   | 13-52<br>03/06/20<br>× • • • • • • •                                                                                                    |
| Motos I I I I I I I I I I I I I I I I I I I                                                                                                    | Image: State of the state of the state                      | 0 🕢 🖪 🏴                                                                                                    | Cov      Gesto PA                                                                                          | 13-52     03/06/24     13-52     13-52     13-52     13-52     13-52     13-52     13-52     13-52     13-52     13-52     13-52     13-52     13-52     13-52     13-52     13-52     13-52     13-52     13-52     13-52     13-52     13-52     13-52     13-52     13-52     13-52     13-52     13-52     13-52     13-52     13-52     13-52     13-52     13-52     13-52     13-52     13-52     13-52     13-52     13-52     13-52     13-52     13-52     13-52     13-52     13-52     13-52     13-52     13-52     13-52     13-52     13-52     13-52     13-52     13-52     13-52     13-52     13-52     13-52     13-52     13-52     13-52     13-52     13-52     13-52     13-52     13-52     13-52     13-52     13-52     13-52     13-52     13-52     13-52     13-52     13-52     13-52     13-52     13-52     13-52     13-52     13-52     13-52     13-52     13-52     13-52     13-52     13-52     13-52     13-52     13-52     13-52     13-52     13-52     13-52     13-52     13-52     13-52     13-52     13-52     13-52     13-52     13-52     13-52     13-52     13-52     13-52     13-52     13-52     13-52     13-52     13-52     13-52     13-52     13-52     13-52     13-52     13-52     13-52     13-52     13-52     13-52     13-52     13-52     13-52     13-52     13-52     13-52     13-52     13-52     13-52     13-52     13-52     13-52     13-52     13-52     13-52     13-52     13-52     13-52     13-52     13-52     13-52     13-52     13-52     13-52     13-52     13-52     13-52     13-52     13-52     13-52     13-52     13-52     13-52     13-52     13-52     13-52     13-52     13-52     13-52     13-52     13-52     13-52     13-52     13-52     13-52     13-52     13-52     13-52     13-52     13-52     13-52     13-52     13-52     13-52     13-52     13-52     13-52     13-52     13-52     13-52     13-52     13-52     13-52     13-52     13-52     13-52     13-52     13-52     13-52     13-52     13-52     13-52     13-52     13-52     13-52     13-52     13-52     13-52     13-52     13-52 |
| Material<br>Material<br>Materi                                               | Image: Securit/AddressBook/ABDookd Downey       Image: Securit/AddressBook/ABDookd Downey       Image: Securit/AddressBook/ABDookd Downey       Image: Security AddressBook/ABDookd Downey       Image: Security AddressBookABDookd Downey       Image: Security AddressBookABDookd Downey       Image: Security AddressBookABDookd Downey       Image: Security AddressBookABDookd Downey       Image: Security AddressBookABDookd Downey       Image: Security AddressBookABDookd Downey       Image: Security AddressBookABDookd Downey       Image: Security AddressBookABDookd Downey       Image: Security AddressBookABDookd Downey       Image: Security AddressBookABDookd Downey       Image: Security AddressBookABDookd Downey       Image: Security AddressBookABDookd Downey       Image: Security AddressBookABDookd Downey       Image: Security AddressBookABDookd Downey       Im                                                                                                    | 0 🚱 🖸 📭                                                                                                    | Università di UNIFE<br>Università di UNIFE<br>GOV @ GESTO P.A @<br>Legenda<br>* Dato obblig                | 1352     1352     1352     1352     1352     1352     1352     1352     1352     1352     1352     1352     1352     1352     1352     1352     1352     1352     1352     1352     1352     1352     1352     1352     1352     1352     1352     1352     1352     1352     1352     1352     1352     1352     1352     1352     1352     1352     1352     1352     1352     1352     1352     1352     1352     1352     1352     1352     1352     135                                                                                                    |
| Mitter Visualizza<br>Mitter / Amife esse3 op cine<br>Modifica Visualizza Preferiti Str<br>Off-Specializzazioni - Log. ()<br>Mitter Visualizza<br>Off-Specializzazioni - Log. ()<br>Mitter Visualizza<br>Occumenti di identità<br>1 questa pagina viene visualizza<br>Documento d' Identità                                                                                                    | Image: Security AddressBook/ABDock!       Image: Security AddressBook/ABDock!       Image: Security AddressBoo                                                                                                    | 0 🕜 🖸 📭                                                                                                    | Università di UNIFE<br>GOV                                                                                 | A 1352<br>osyneryc<br>X 10 X<br>Citrix Receiver                                                                                                    |
| Montavia                                                                                                    | Real (Justify/AddressBook/ABDook) P • @ C @ homepage Unife       News - lista       © Citrix XenApp - Applications       Area Riservata Sc.         umenti       ?       @ Accesso - OTRS @ Accesso httpsateneo.cin       © Citrix XenApp - Logon C Google @ Helpdesk online SOS - Su       @ Home - Miur @         C       1                                                                                                    | O O E P                                                                                                    | Università di UNIFE<br>COV 🔊 GESTO P.A 🎯<br>— Legenda<br>* Dato obblig<br>Check List                       | × n 21355<br>03/06/2<br>× n 2<br>Citrix Receiver                                                                                                    |
| Image: Second Second                                                                                                    | Image: State State Stat                     | 0 (2) ES (*<br>uole di Sp. (2)<br>JOB TIME (*) U-                                                                              | Università di UNIFE<br>Cov 🔊 GESTO P.A 🎯<br>Legenda<br>* Dato obblig<br>Check List                         |                                                                                                    |
| Mutero<br>Medica Visualizza Preferi Str<br>Orf-Specializzazioni - Log.<br>Medica Visualizza Preferi Str<br>Orf-Specializzazioni - Log.<br>Medica Visualizza Visualizza<br>Cocumenti di identità<br>n questa pagina viene visualizza<br>Documento d' Identità<br>Tipo documento*<br>Numero*<br>Rilasciato da*                                                                                                    | Image: State of the set of the set                      | O O IS P                                                                                                    | Cov C GESTO PA C<br>Luniversità di UNIFE<br>Gov C GESTO PA C<br>Legenda<br>Check List                      | 1152<br>03.06/20<br>Citrix Receiver                                                                                                    |
| Mutes<br>Media<br>Media Visualiza Preferit St<br>Ort-Specializzazioni - Log.<br>Medifica Visualiza<br>Ort-Specializzazioni - Log.<br>Medifica Visualiza<br>Occumenti di identità<br>n questa pagina viene visualiza.<br>Documento d' Identità<br>Tipo documento*<br>Numero*<br>Rilasciato da*<br>Data Rilascio*                                                                                                    | Image: Securit/AddressBook/ABDook: D = Image: Durie       Image: News - Hista       Image: Citrix XenApp - Applications       Image: Area Riservata Society and Society and Soci                                                | O O IS P                                                                                                    | Università di UNIFE<br>Università di UNIFE<br>GOV @ GESTO P.A @<br>Legenda<br>* Dato obblig<br>Dato obblig | atorio                                                                                                    |
| Mutera<br>Metrica<br>Metrica<br>Metrica<br>Medifica<br>Metrica<br>Metrica<br>Met | Image: State State Stat                     | 0 (                                                                                                    | Università di UNIFE<br>COV 🝙 GESTO P.A 🎯<br>Legenda<br>* Dato obblig<br>Dato obblig<br>Check List          | A 1352<br>03/06/20<br>X 10 X<br>Citrix Receiver<br>atorio                                                                                                    |
| Image: Section of the section of the section of th                                                                                                    | Image: Second ABDock:                                                                                                    | 0         (a)         (b)         (b)           uole di Sp.         (a)         (a)           JOB TIME         (b)         (b) | Università di UNIFE<br>COV 🖻 GESTO P.A 🎯<br>Legenda<br>* Dato obblig<br>Check List                         | atorio                                                                                                    |
| Matrice  Matrix  Matrix  Matr                                                                                                    | Image: State State  | O O ISP.                                                                                                    | Università di UNIFE<br>COV @ GESTO P.A @<br>Legenda<br>* Dato obblig<br>Check List                         | Citrix Receiver                                                                                                    |
| Materia<br>Materia<br>Materi                                                                                                    | Image: Control of the second second seco | O O IS P                                                                                                    | Università di UNIFE<br>Università di UNIFE<br>COV C GESTO P.A @<br>Legenda<br>* Dato obblig<br>Check List  | atorio                                                                                                    |
|                                                                                                    | Image: Control of the second second seco |                                                                                                    | Università di UNIFE<br>Cov © GESTO P.A @<br>Legenda<br>★ Dato obblig<br>Dato tabblig                       | atorio                                                                                                    |
| Martine de la comune de la comune de la                                                                                                    | Image: Control of the set of the set of the  |                                                                                                    | Università di UNIFE<br>Cov C GESTO PA (©<br>Legenda<br>* Dato obblig                                       | atorio                                                                                                    |

![](_page_9_Picture_0.jpeg)

Ufficio Supporto Trasversale Dipartimenti Cona e Segreteria delle Scuole di Specializzazione Università degli Studi di Ferrara Meta Struttura Medico - Chimica via Aldo Moro,8 • 44124 Cona (FE) scuole.specializzazione@unife.it 0532 293197 www.unife.it/msmc/cona

| lodifica Visualizza Preferiti Strumenti | ?                                  |                    | incheige eine      | GD 1101                         |              | Constraints of the second |                                       |                                                           |
|-----------------------------------------|------------------------------------|--------------------|--------------------|---------------------------------|--------------|---------------------------|---------------------------------------|-----------------------------------------------------------|
| Off-Specializzazioni - Log 🚇 loginmiu   | r.cineca.it Area ri 🖌 Accesso      | - OTRS 🎒 Acc       | esso httpsaten     | eo.cin 💿 Citrix XenApp - Lo     | ogon Ġ Googl | e 🖞 Helpdesk online       | e SOS - Su 🔘 Home - Miur 🧃 JOB TIME 🖡 | 🗣 U-GOV 🧉 GESTO P.A 🎯 Citrix Receiver                     |
| < 4 B 1 C                               | 1 >>                               |                    |                    |                                 |              |                           |                                       |                                                           |
| ocumento di Identità                    |                                    |                    |                    |                                 |              |                           |                                       | 푸 Legenda                                                 |
| nilogo Documento di Identità            |                                    |                    |                    |                                 |              |                           |                                       | Check List                                                |
| Documento di Identità                   |                                    |                    |                    |                                 |              |                           |                                       | Opload Allegati effettua                                  |
|                                         |                                    |                    |                    | Contra I do antich              |              |                           |                                       | <ul> <li>Upload Allegati</li> <li>obbligatorio</li> </ul> |
| ipologia Documento:                     |                                    |                    |                    | Carta Identità                  |              |                           |                                       | obbligatorio                                              |
| inte Rilascio:                          |                                    |                    |                    | COMUNE FERRARA                  |              |                           |                                       | <ul> <li>Upload Allegati non<br/>obbligatorio</li> </ul>  |
| Data Rilascio:                          |                                    |                    |                    | 02/05/2019                      |              |                           |                                       | O Dettaglio                                               |
| ata Scadenza:                           |                                    |                    |                    | 01/05/2029                      |              |                           |                                       | Madifica                                                  |
| Lista allegati                          |                                    |                    |                    |                                 |              |                           |                                       | Modifica                                                  |
| 0                                       |                                    |                    |                    |                                 |              |                           |                                       | 🕥 Elimina                                                 |
| Tipologia di allegato                   | Massimo<br>dimensionamento<br>file | N. Allegati<br>Min | N. Allegati<br>Max | Estensione allegato             | Stato        | N. Allegati               | Azioni                                | Informazione                                              |
| Documento id. FRONTE                    | 3 MB                               | 1                  | 1                  | *.png, *.jpg, *.pdf/A,<br>*.pdf | ۲            | 0                         | Inserisci Allegato                    |                                                           |
| Tipologia di allegato                   | Massimo<br>dimensionamento<br>file | N. Allegati<br>Min | N. Allegati<br>Max | Estensione allegato             | Stato        | N. Allegati               | Azioni                                |                                                           |
| Documento id. RETRO                     | 3 MB                               | 1                  | 1                  | *.png, *.jpg, *.pdf/A,<br>*.pdf | ۰            | 0                         | Inserisci Allegato                    | 1                                                         |
|                                         |                                    |                    |                    |                                 |              |                           |                                       | -                                                         |

#### Poi cliccare su "PROSEGUI"

| 🗲 🛞 🖉 https://unife.esse3.pp.cineca.it/width/studentie/Admission/Ml 🔎 🕈 🛍 🖒 🚳 homepage — Unife 🔛 News - lista 💿 Citrix XenApp - Applications 🧭 Area Risenata Scuole di Sp. 🖉                    | 🖇 Scelta categoria ammini × 🛛 🏠 🛣      |
|----------------------------------------------------------------------------------------------------|----------------------------------------|
| File Modifica Visualizza Preferiti Strumenti ?                                                                                                    |                                        |
| 🙀 😫 Off-Specializzazioni - Log. 🚯 loginmiur.cineca.it Area ri. 👰 Accesso - OTRS 🗿 Accesso httpsateneo.cin 💽 Citrix XenApp - Logon 💪 Google 💩 Helpdesk online SOS - Su 🚺 Home - Mur 🎒 JOB TIME 🗬 | U-GOV 🧉 GESTO P.A 🔘 Citrix Receiver 🏾  |
| AMBIENTE DI TEST                                                                                                    |                                        |
| Università<br>degli Studi<br>di Ferrara Servizi <i>on-line</i> per la didattica                                                                                                    | MENU                                   |
| [1]           (1)         (1)         (2)         (3)         (1)         >>>                                                                                                    |                                        |
| Scelta categoria amministrativa ed ausili per disabilità o DSA                                                                                                    | 🐺 Legenda                              |
| Scegliere la propria categoria amministrativa, valida per lo svolgimento del concorso di ammissione al quale ci si sta iscrivendo, ed eventualmente richiedere ausilio per disabilità o DSA.    | 🖈 Dato obbligatorio                    |
| Ausilio allo svolgimento delle prove (riservato ai candidati disabili o con DSA)                                                                                                    | Dreck List                             |
| Richiedo l'ausilio per lo O Sì ® No<br>svolgimento della prova<br>(L. 104/92 e succ.<br>modifiche; L. 170/10)                                                                                   |                                        |
| Indietro Avanti                                                                                                    |                                        |
|                                                                                                    |                                        |
| Home SOS Studenti Portale d'Ateneo MyDesk Studenti                                                                                                    |                                        |
|                                                                                                    | Informativa utilizzo cookie   © CINECA |
|                                                                                                    |                                        |
|                                                                                                    |                                        |

🚱 🧉 🖕 🎘 🕥 o 🔟 💌

П 🜖 🗟 🙆 🖾 🕨 🕵 🏩 💟 🔹 💭 🔶 🔛 🥼

![](_page_10_Picture_0.jpeg)

Ufficio Supporto Trasversale Dipartimenti Cona e Segreteria delle Scuole di Specializzazione

Università degli Studi di Ferrara Meta Struttura Medico - Chimica via Aldo Moro,8 • 44124 Cona (FE) scuole.specializzazione@unife.it 0532 293197 www.unife.it/msmc/cona

| 🗲 🕣 🙋 https://unife.esse3.pp.cineca.it/auth/studente/Admission/Ti 🔎 👻 🔒 🖒 💽 home                                                                                                    | epage — Unife 🛛 🙆 News - lista               | Citrix XenApp - Applications 🔏          | 🖇 Area Riservata Scuole di Sp 🖉 Conferma iscrizione con 🗴 🗌 🏠  |
|----------------------------------------------------------------------------------------------------|----------------------------------------------|-----------------------------------------|----------------------------------------------------------------|
| ile Modifica Visualizza Preferiti Strumenti ?                                                                                                    |                                              |                                         |                                                                |
| 🛊 😫 Off-Specializzazioni - Log 😫 loginmiur.cineca.it Area ri 谢 Accesso - OTRS 🍯 Access                                                                                                    | ю httpsateneo.cin 💿 Citrix XenApp - Logon    | G Google 🖞 Helpdesk online SOS - Su [   | Home - Miur 🍘 JOB TIME 📢 U-GOV 🍘 GESTO P.A 🎯 Citrix Receiver   |
| AMBIENTE DI TEST                                                                                                    |                                              |                                         |                                                                |
| Università                                                                                                    |                                              |                                         | _                                                              |
| (1) degli studi   Servizi on-line per la                                                                                                    | didattica                                    |                                         | =                                                              |
| The second second secon |                                              |                                         | ME                                                             |
|                                                                                                    |                                              |                                         |                                                                |
| C 1 2 D 1 >>                                                                                                    |                                              |                                         |                                                                |
|                                                                                                    |                                              |                                         |                                                                |
| Conferma iscrizione concorso                                                                                                    |                                              |                                         |                                                                |
| contentia isclizione concorso                                                                                                    |                                              |                                         |                                                                |
| Verificare le informazioni relative alle scelte effettuate nelle pagine precedenti.                                                                                                    |                                              |                                         |                                                                |
| Concorso                                                                                                    |                                              |                                         |                                                                |
| The she will be all should be                                                                                                    | Carrie                                       | ·                                       |                                                                |
|                                                                                                    | special                                      | lizzazione                              |                                                                |
| lipologia di corso                                                                                                    | Scuola                                       | di Specializzazione (5 anni)            |                                                                |
| Descrizione                                                                                                    | Ammis                                        | sione Anestesia                         |                                                                |
| Valido per                                                                                                    |                                              |                                         |                                                                |
|                                                                                                    |                                              |                                         |                                                                |
| Dettaglio                                                                                                    | ANEST                                        | ESIA RIANIMAZIONE, TERAPIA INTENSIV     | A E DEL DOLORE                                                 |
| Categoria amministrativa ed ausili di invalidità                                                                                                    |                                              |                                         |                                                                |
| categoria amministrativa cu ausin ur invanuta                                                                                                    |                                              |                                         |                                                                |
| Richiesta ausilio handicap                                                                                                    | No                                           |                                         |                                                                |
|                                                                                                    |                                              |                                         |                                                                |
| Indietro Conferma e prosegui                                                                                                    |                                              |                                         |                                                                |
|                                                                                                    |                                              |                                         |                                                                |
|                                                                                                    |                                              |                                         |                                                                |
|                                                                                                    |                                              |                                         |                                                                |
| Home SOS Studenti Bortale d'Atoneo MyDeck Studenti                                                                                                    |                                              |                                         |                                                                |
| Home Sos studenti Portale d'Ateneo MyDesk studenti                                                                                                    |                                              |                                         |                                                                |
| ) 🕘 🕒 🧮 💽 🔍 🛄 🖄 👘                                                                                                    |                                              |                                         | - П 🟮 🖶 🚳 🎯 💌 🖿 🏧 🏤 🔃 🛡 🔍 🖶 🌓 13:59<br>03/06/20                |
|                                                                                                    |                                              |                                         |                                                                |
|                                                                                                    |                                              |                                         |                                                                |
| A https://wife.essa2.pp.eines.it/suth/AddressReak/APDickis O = A A 🔿                                                                                                    |                                              |                                         |                                                                |
| Modifica Visualizza Preferiti Strumenti 2                                                                                                    | page — Unite 😸 tvews - lista                 | Cruix XenApp - Applications             | Area Riservata scuole di sp                                    |
| Off-Specializzazioni - Log.     Off-Specializzazioni - Log.     Off-Specializzazioni - Log.     Off-Specializzazioni - Log.     Off-Specializzazioni - Log.     Off-Specializzazioni - Log.     Off-Specializzazioni - Log.     Off-Specializzazioni - Log.                                                                                                    | o httpsateneo cin 🔗 Citrix XenAnn - Logon 🌔  | 🔓 Google 👜 Helpdesk online SOS - Su     | Home - Miur 🦱 IOR TIME 🦱 II-GOV 🙈 GESTO P.A. @ Citrix Receiver |
|                                                                                                    |                                              |                                         |                                                                |
|                                                                                                    |                                              |                                         |                                                                |
|                                                                                                    | didattiaa                                    |                                         | =                                                              |
| di Ferrara   Ser VIZI OF I-III TE PER IA                                                                                                    | aldattica                                    |                                         | MENU                                                           |
| *8688 18 <sup>4</sup>                                                                                                    |                                              |                                         |                                                                |
|                                                                                                    |                                              |                                         |                                                                |
|                                                                                                    |                                              |                                         |                                                                |
|                                                                                                    |                                              |                                         | <b>T</b>                                                       |
| Lista dichiarazioni di invalidità/Handicap/DSA                                                                                                    |                                              |                                         | 🐥 Legenda                                                      |
| n questa pagina cono vinestato tutto la disbiosazioni di invalidità/bandican/DCA                                                                                                    | El possibile inserire disbiorazioni di diven | a tipologia (involidità (handisan (DCA) | 📋 Check List                                                   |
| n questa pagina sono riportate tutte le dichiarazioni di invalidita/nandicap/DSA. I                                                                                                    | e possibile inserire dichlarazioni di divers | sa upologia (invalidita/nandicap/DSA).  | Modifica                                                       |
| Lista dichiarazioni di invalidità/Handicap/DSA                                                                                                    |                                              |                                         | I Mounta                                                       |
| 🚯 Non sono al momento inserite dichiarazioni                                                                                                    |                                              |                                         | 🕥 Elimina                                                      |
| Inserisci nuova dichiarazione                                                                                                    |                                              |                                         | Confermata                                                     |
| Insense huova uruniarazione                                                                                                    |                                              |                                         | e conemata                                                     |
|                                                                                                    |                                              |                                         | e Presentata                                                   |
| Indietro Avanti                                                                                                    |                                              |                                         |                                                                |
|                                                                                                    |                                              |                                         |                                                                |
|                                                                                                    |                                              |                                         |                                                                |
|                                                                                                    |                                              |                                         |                                                                |
|                                                                                                    |                                              |                                         |                                                                |
| Home SOS Studenti Portale d'Ateneo MyDesk Studenti                                                                                                    |                                              |                                         |                                                                |
|                                                                                                    |                                              |                                         | Informativa utilizzo cookie L @ CINECA                         |
|                                                                                                    |                                              |                                         | mormativa dunzZO COORIE   © CINECA                             |
|                                                                                                    |                                              |                                         |                                                                |
|                                                                                                    |                                              |                                         |                                                                |
|                                                                                                    |                                              |                                         |                                                                |
|                                                                                                    |                                              |                                         |                                                                |
|                                                                                                    |                                              |                                         |                                                                |
|                                                                                                    |                                              |                                         | 🗄 Г 💊 🚍 🚳 🎯 💌 🕨 🕎 🏤 🖪 😉 📭 🌵 🕺 1359                             |
| ) = 🥃 💙 🚐 💙 💟 🛄 🖭                                                                                                    |                                              |                                         |                                                                |

In questa parte vengono ripresi i titoli di studio (diploma di maturità, laurea, abilitazione) se già inseriti in fase di creazione della anagrafica

![](_page_11_Picture_0.jpeg)

Ufficio Supporto Trasversale Dipartimenti Cona e Segreteria delle Scuole di Specializzazione Università degli Studi di Ferrara Meta Struttura Medico - Chimica via Aldo Moro,8 • 44124 Cona (FE) scuole.specializzazione@unife.it 0532 293197 www.unife.it/msmc/cona

|                 |                                                               |                                                    |                                  |                           |        |                             |                                                   |                |           | × |
|-----------------|---------------------------------------------------------------|----------------------------------------------------|----------------------------------|---------------------------|--------|-----------------------------|---------------------------------------------------|----------------|-----------|---|
| ۲               | https://unife.esse3.pp.cineca.it/auth/Degrees/TitoliRichiesti | 🗸 🔒 🖒 🔮 homepage — Unife                           | 🙆 News - lista                   | Citrix XenApp - Applica   | ations | Area Riservata Scuole di Sp | 🙆 Università di UNIF                              | e ×            | ि ☆       | ŝ |
| Modifica        | Visualizza Preferiti Strumenti ?                              |                                                    |                                  |                           |        |                             |                                                   |                |           |   |
| Off-Spec        | cializzazioni - Log 😫 loginmiur.cineca.it Area ri 🔆 Acce      | isso - OTRS 🧉 Accesso httpsateneo.cin (            | 🖻 Citrix XenApp - Logon  Goog    | le 🐺 Helpdesk online SOS  | - Su   | 🔘 Home - Miur 🍘 JOB TIME 🕷  | U-GOV 🧉 GESTO I                                   | P.A @ Citrix I | Receiver  |   |
|                 |                                                               | Medico Chirurgo     Medico Chirurgo post riforma   |                                  |                           |        |                             | Modif                                             | ica titolo     |           |   |
|                 |                                                               |                                                    |                                  |                           |        |                             | 🔍 Visua                                           | lizza detta    | glio      |   |
| Titoli c        | li Studio Alternativi                                         |                                                    |                                  |                           |        |                             | titolo                                            |                |           |   |
|                 |                                                               |                                                    |                                  |                           |        |                             | 🕥 Canc                                            | ella titolo    |           |   |
| <u> (</u> Per p | proseguire è necessario completare l'inserimento d            | i tutti i titoli di studio di almeno un blo        | cco opzionale. Le varie opzior   | ni mostrano titoli che so | no alt | ernativi fra loro:          |                                                   |                |           |   |
| Onzion          | o 1:                                                          |                                                    |                                  |                           |        |                             |                                                   |                |           |   |
| opzion          | e 1.                                                          |                                                    |                                  |                           | _      |                             | 1                                                 |                |           |   |
| Stato           | Tital                                                         | Nete                                               |                                  | S                         | stato  | Animai                      |                                                   |                |           |   |
| DIOCCO          | litolo                                                        | Note                                               |                                  |                           | 1010   | Azioni                      |                                                   |                |           |   |
| $\checkmark$    | Laurea                                                        | Dettagli ammessi:                                  |                                  |                           | •      | Inserisci                   |                                                   |                |           |   |
|                 |                                                               | • 73048 -                                          |                                  |                           |        |                             |                                                   |                |           |   |
|                 |                                                               |                                                    |                                  |                           |        |                             | -                                                 |                |           |   |
| Opzion          | e 2:                                                          |                                                    |                                  |                           |        |                             |                                                   |                |           |   |
| Stato           |                                                               |                                                    |                                  | s                         | stato  |                             | ]                                                 |                |           |   |
| blocco          | Titolo                                                        | Note                                               |                                  | т                         | itolo  | Azioni                      |                                                   |                |           |   |
| 1               | Laurea Specialistica                                          | Dettagli ammessi:                                  |                                  |                           | •      | Inserisci                   | 1                                                 |                |           |   |
|                 |                                                               | • 46/S - Classe delle lauree speci                 | alistiche in medicina e chirurg  | ia                        |        |                             |                                                   |                |           |   |
|                 |                                                               |                                                    |                                  |                           |        |                             |                                                   |                |           |   |
| Onzion          | e 3'                                                          |                                                    |                                  |                           |        |                             |                                                   |                |           |   |
|                 |                                                               |                                                    |                                  |                           |        |                             | 1                                                 |                |           |   |
| Stato           | Titolo                                                        | Nata                                               |                                  | S                         | stato  | Ariani                      |                                                   |                |           |   |
| DIOCCO          |                                                               | Note                                               |                                  |                           | 1010   | Azioni                      |                                                   |                |           |   |
| <b>~</b>        | Laurea Magistrale                                             | Dettagii ammessi:                                  |                                  |                           | ۰      | 📄 🕥 🔍                       |                                                   |                |           |   |
|                 |                                                               | <ul> <li>LM-41 - Classe delle lauree ma</li> </ul> | gistrali in Medicina e chirurgia |                           |        |                             |                                                   |                |           |   |
|                 |                                                               | ATa                                                |                                  |                           |        |                             |                                                   |                | 14:00     | l |
|                 | 🤊 💌 🔜 🔍 🖳 🚺                                                   | <u></u>                                            |                                  |                           |        |                             | 1 Hou Ban Car Car Car Car Car Car Car Car Car Car | ⊇ ∰ ()         | 03/06/201 | Į |

In caso non fossero stati caricati procedere con l'inserimento.

Verificare di aver caricato a sistema tutta la documentazione prevista dal bando di concorso.

Visualizzazione al termine del processo

|                                                                                                    |                               |                                 |                               |                              | - 0 ×               |
|----------------------------------------------------------------------------------------------------|-------------------------------|---------------------------------|-------------------------------|------------------------------|---------------------|
| ← 🛞 🖉 https://unife.esse3.pp.cineca.it/auth/studente/Admission/D 🔎 マ 🔒 🖒 💽 homepage — Unife                          | 🙆 News - lista                | Citrix XenApp - Applications    | 🩆 Area Riservata Scuole di Sp | 🧟 Riepilogo iscrizione con 🗴 | 🗋 🏠 🌣               |
| File Modifica Visualizza Preferiti Strumenti ?                                                                       |                               |                                 |                               |                              |                     |
| 눩 🎒 Off-Specializzazioni - Log 🚇 loginmiur.cineca.it Area ri 😿 Accesso - OTRS 🍘 Accesso httpsateneo.cin 🧯            | 🕽 Citrix XenApp - Logon G Goo | ogle 🐧 Helpdesk online SOS - Su | 💮 Home - Miur ខ JOB TIME 🤘    | U-GOV ខ GESTO P.A 🔘 Citrix   | Receiver            |
| Concorso di ammissione                                                                                               |                               |                                 |                               |                              |                     |
| Descrizione                                                                                                    | Ammissione                    | Anestesia                       |                               |                              |                     |
| Anno                                                                                                    | 2018/2019                     |                                 |                               |                              |                     |
| Prematricola                                                                                                    | 1                             |                                 |                               |                              |                     |
| Annotazioni per il candidato                                                                                         |                               |                                 |                               |                              |                     |
| Categoria amministrativa ed ausili di invalidità                                                                     |                               |                                 |                               |                              |                     |
| Richiesta ausilio svolgimento prove                                                                                  | No                            |                                 |                               |                              | -                   |
|                                                                                                    |                               |                                 |                               |                              |                     |
| Valido per                                                                                                    |                               |                                 |                               |                              |                     |
| Dettaglio                                                                                                    |                               | Scad. ammissione                | Scad, preimmatri              | colazione                    |                     |
|                                                                                                    |                               |                                 |                               |                              |                     |
|                                                                                                    |                               |                                 | -                             |                              |                     |
| Prove                                                                                                    |                               |                                 |                               |                              |                     |
| Nessuna prova associata al concorso                                                                                  |                               |                                 |                               |                              |                     |
| Titoli di valutazione                                                                                                |                               |                                 |                               |                              |                     |
| Non è stato inserito alcun documento e/o titolo di valutazione                                                       |                               |                                 |                               |                              |                     |
|                                                                                                    |                               |                                 |                               |                              |                     |
| Home concorsi Stampa domanda di ammissione                                                                           |                               |                                 |                               |                              |                     |
|                                                                                                    |                               |                                 |                               |                              |                     |
|                                                                                                    |                               |                                 |                               |                              |                     |
|                                                                                                    |                               |                                 |                               |                              | _                   |
| Home SOS Studenti Portale d'Ateneo MyDesk Studenti                                                                   |                               |                                 |                               |                              |                     |
|                                                                                                    |                               |                                 |                               | Informativa utilizzo coo     | kie   © CINECA      |
| https://unife.esse3.pp.cineca.it/auth/studente/Admission/ConcStampa.do?test_id=131&FATT_ID=&pos_id=1&aa_id=2018&tipe | oTestCod=A&T                  |                                 |                               |                              |                     |
| 🍪 🙆 🤤 💭 🔍 🛄 😬                                                                                                    |                               |                                 | т 🤉 🗟 🥝 🛛                     | P 🛛 🕢 🖉 🔍 🗁 拱 (              | 14:14<br>03/06/2019 |

Procedere a stampare la domanda di ammissione.

![](_page_12_Picture_0.jpeg)

Ufficio Supporto Trasversale Dipartimenti Cona e Segreteria delle Scuole di Specializzazione Università degli Studi di Ferrara Meta Struttura Medico - Chimica via Aldo Moro,8 • 44124 Cona (FE) scuole.specializzazione@unife.it 0532 293197 www.unife.it/msmc/cona

Per rendere effettiva l'iscrizione al test occorre effettuare il versamento di un contributo di partecipazione pari a € 60,00 selezionando "PAGAMENTI" e successivamente il <u>numero di fattura</u> relativo al contributo di partecipazione.

Si dovrà effettuare il pagamento con l'unica modalità 🗐 pagoPA

Con **pagoPA** puoi pagare:

- ONLINE con
  - o carta di credito appoggiandoti a uno degli istituti bancari proposti
  - bonifico bancario (home banking) verifica nella lista degli istituti di credito proposti se è presente il tuo
- **PERSONALMENTE** presso un istituto di credito o presso altri tipi di esercenti pubblici (ad esempio tabaccherie abilitate)

I dati dichiarati, indispensabili ai fini concorsuali, comportano, se incompleti e/o non veritieri, l'esclusione dalla prova o la decadenza dal diritto all'iscrizione.

L'Amministrazione può disporre in ogni momento, con provvedimento motivato, l'esclusione dal concorso.

#### NOTA BENE

Al termine delle operazioni la domanda del candidato viene presa in carico dalla Segreteria allo scopo di perfezionare l'iscrizione al concorso.